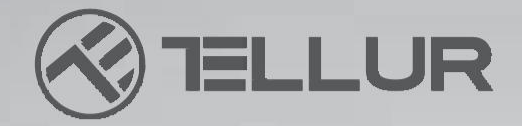

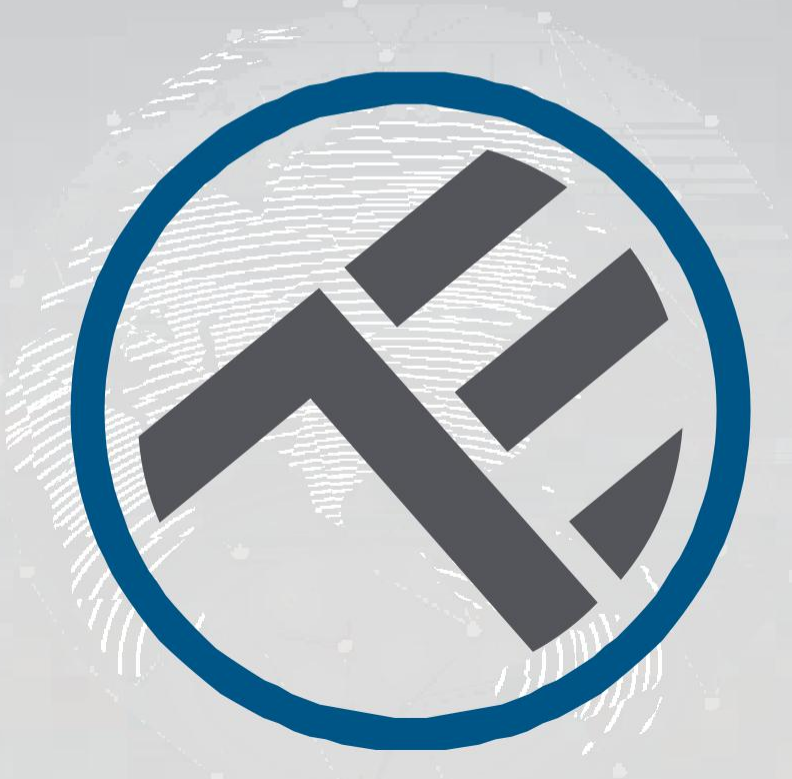

# **Plafoniera LED WiFl**

TLL 331131 / TLL331141 MANUALE D'USO

# **NTO YOUR FUTURE**

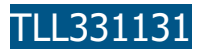

TLL331141

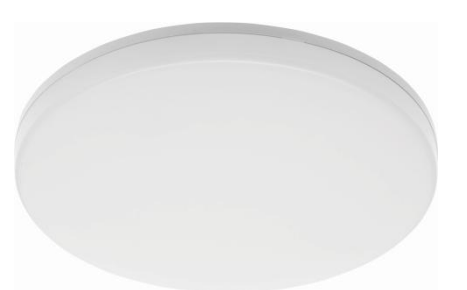

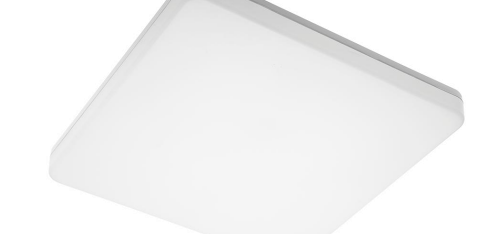

#### SPECIFICHE

Alimentazione: AC 220V-240V 50Hz Temperatura colore: 3000-6500K Potere: 24W Lumen: Fino a 2400lm Angolo illuminazione: 120° Ciclo di vita: 15000h Frequenza esercizio WiFi: 24GHz Standard WiFi: IEEE 802.11b/g/n Sicurezza: WPA-PSK/ WPA2-PSK /WPA/WPA2/WEP/WPS2/WAPI Cifratura: WEP/TKIP/AES CRI: Ra>80 intensità regolabile: Sì Resistente all'acqua/polvere. Standard IP54 Compatibilità: Dispositivi con sistema operativo Android 4.1 / iOS 8 oppure più recente Dimensioni: 33cm x 5cm Peso: 880g Colore: Bianco

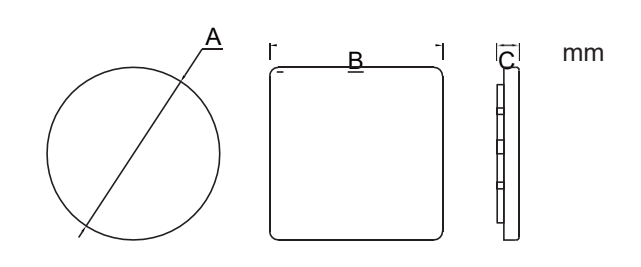

## COME INSTALLARE IL PRODOTTO

Attenzione: Prima di iniziare l'installazione o la manutenzione del prodotto, assicurarsi di aver tolto l'alimentazione con energia elettrica!

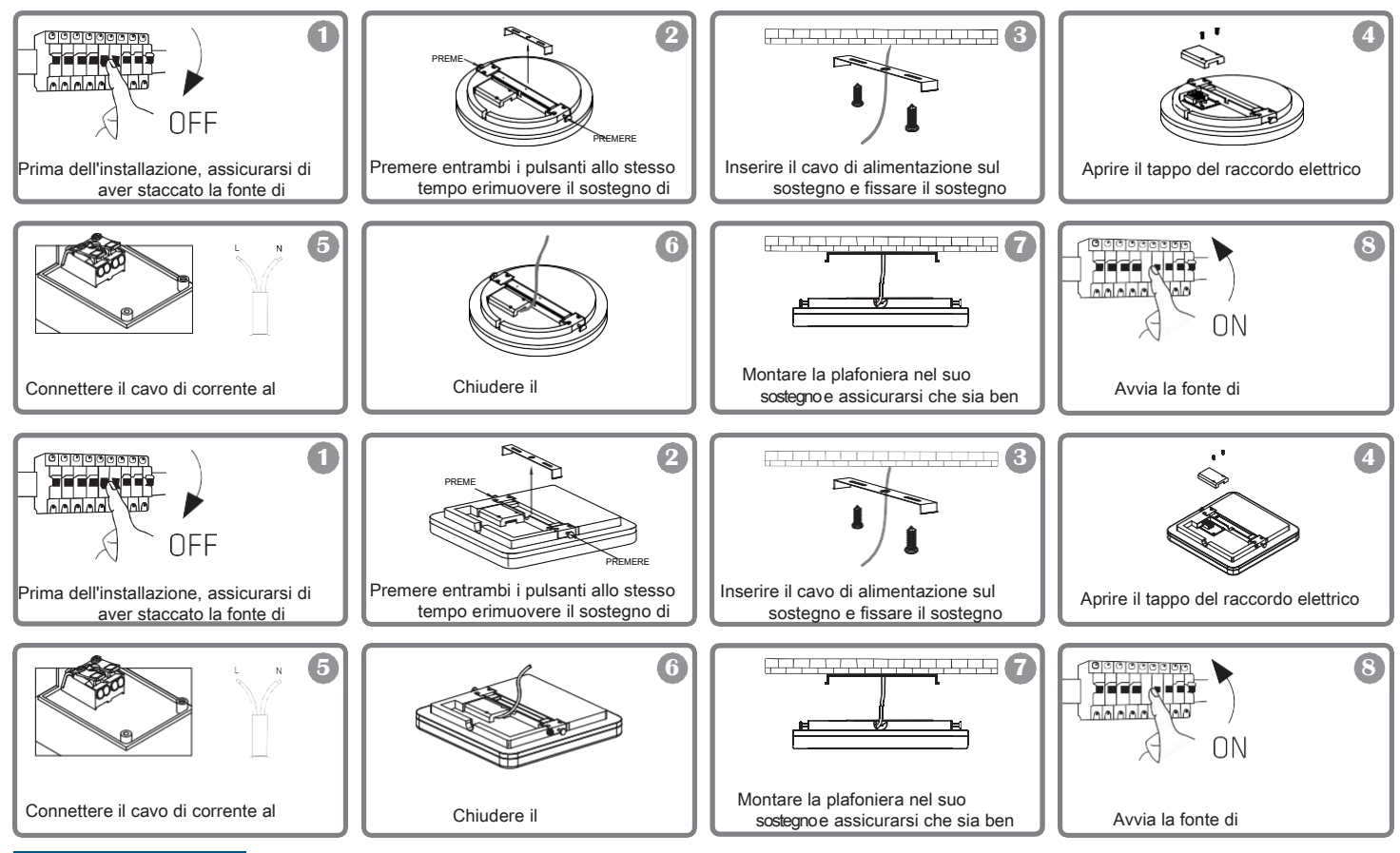

#### **AVVERTENZA**

- Per evitare il rischio di produzione di scosse elettriche incendio, assicurarsi d'installare la plafoniera rispettando la tensione di alimentazione (AC220-240V).
- · Per installare la Plafoniera LED serve avere conoscenze elettriche. Chiama un elettricista qualificato per esserne aiutato.
- · Per evitare il deterioramento o l'abrasione del cavo, non esporlo al margine dei metalli o di altri oggetti taglienti.
- Non toccare mai la Plafoniera LED quando è sotto tensione.
- Prima dell'installazione o la manutenzione della Plafoniera LED, attendere che la temperatura del prodotti si riduca.

### INTEGRAZIONE CON L'APP

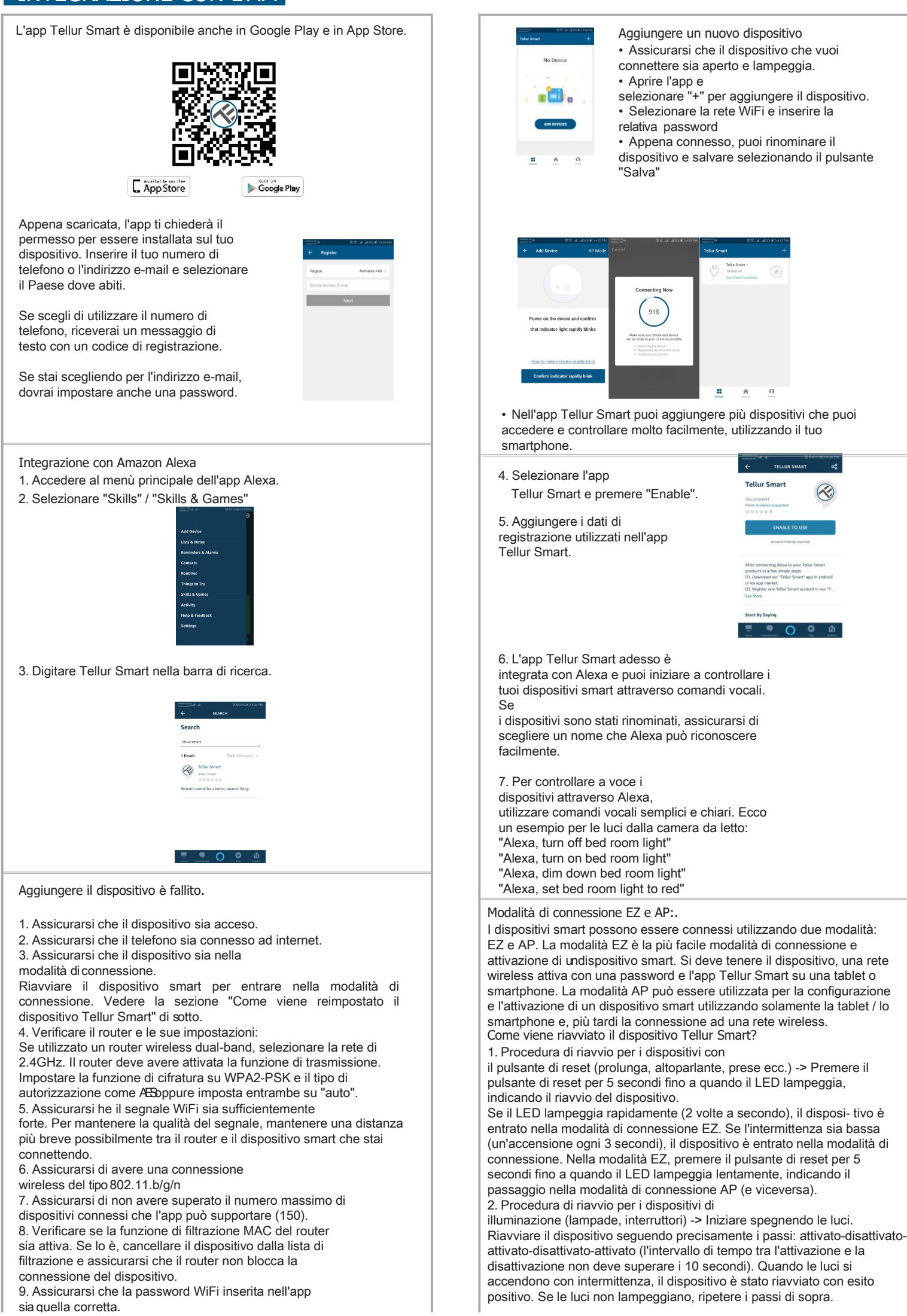

# **INTEGRAZIONE CON L'APP**

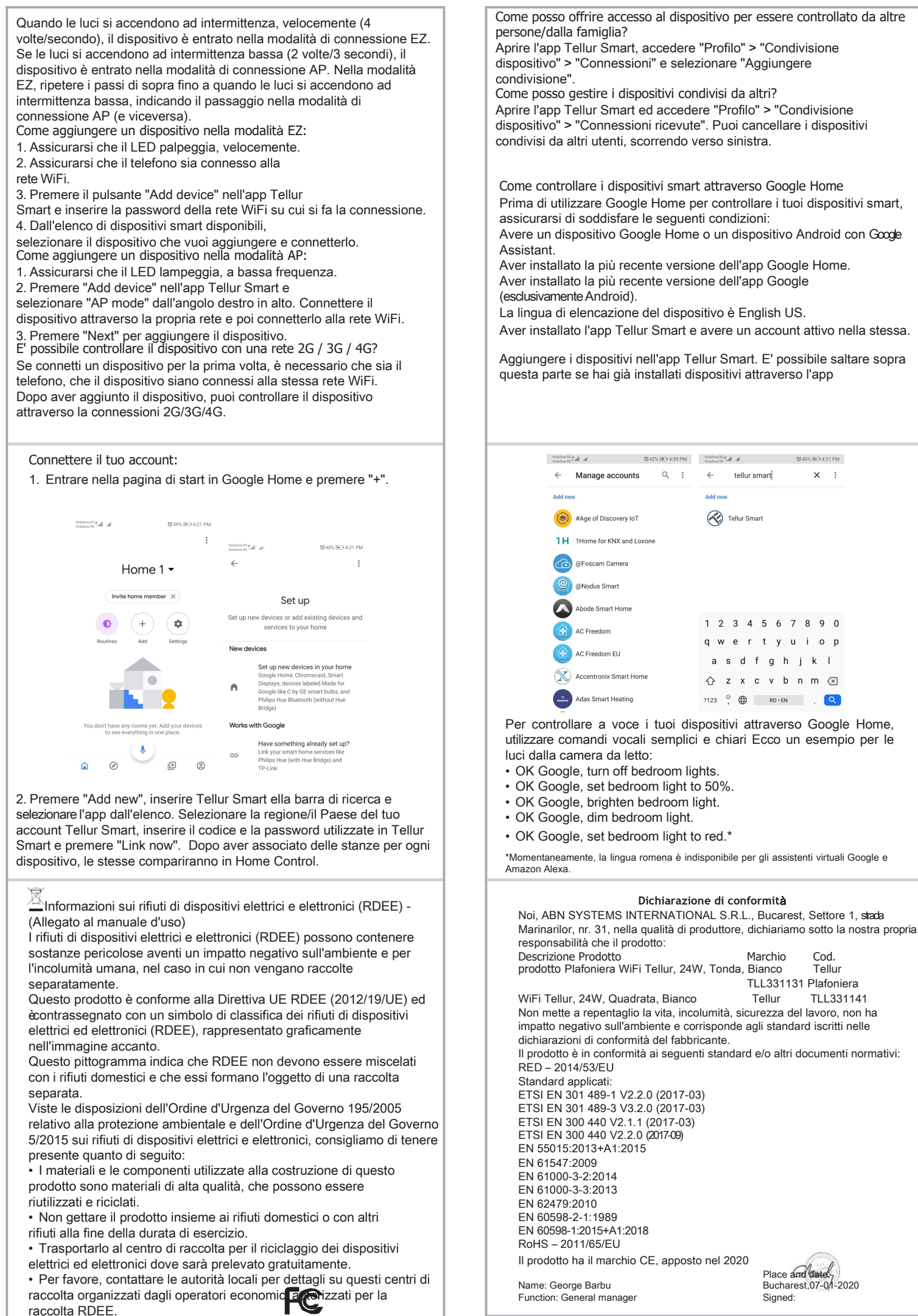